# M1 Z-Wave Gateway Setup Guide

Revision 1.1

# Introduction

This setup guide will guide you through the steps on setting up the Ness M1 Z-Wave Gateway.

# **Hardware Required**

- M1XEP (Ethernet Module) with M1XEP firmware 2.0.42 or above. (101-215)
- M1 Z-Wave Gateway (101-296)
- Computer
- Active Internet connection

### **Notes**

Ensure you are not connected with ElkRP after you have setup and programmed the M1. By being connected will stop all M1 protocols and the M1 Z-Wave gateway will not communicate to the M1. Wait approx 1-2 minutes after disconnecting from ElkRP before testing and using the M1 Z-Wave Gateway.

# **1.1 Setting Up the M1XEP**

Before anything can be setup in the M1 Z-Wave Gateway, there is a few steps you need to check and setup in the M1XEP (Ethernet Module).

1. Open your M1 Account in ElkRP, and connect to your panel via the M1XEP.

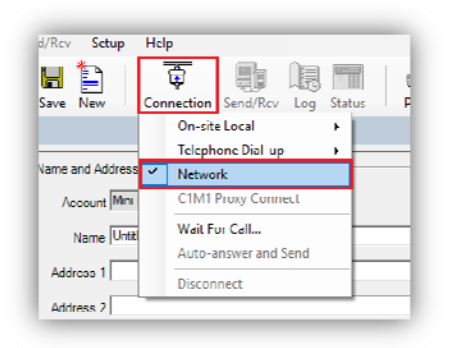

2. Once connected, from the 'accounts details' page, click on the **M1XEP Setup** button.

| File View Connecti                                                                                                    | ion Sendifica Setap Help<br>Al III 🔁 📑 🔯 📰                                                                                                    |                                                                                                    |
|----------------------------------------------------------------------------------------------------|----------------------------------------------------------------------------------------------------|----------------------------------------------------------------------------------------------------|
| Back Forward Up                                                                                                    | Find Save New Connection Send/Rev Log Status Print View                                                                                                    | Hulp                                                                                                    |
| Account Details                                                                                                    |                                                                                                    |                                                                                                    |
| The second second secon | X         None ord Addecs           Accurate [MetM1]         None [Jostev]           Address         Color           Address         Color           Color         State Prevince           Fulde         Immes           Poster Islamation         Immes           Paint         Makey           Name         Makey           Makey         Immes           Name         Makey | System<br>System type MM2<br>Holdware Vorsing [273<br>Hold teaces Vorsing [273<br>Honos Land State<br>Finances Vorsing [2642018]<br>Land Connector [2642018]<br>Data Isonic [2642018]<br>Data Isonic [2642018]<br>Data Isonic [2642018]<br>Base Isonic [2642018]<br>System Labotone<br>Honos Vorsing & MIMEP (* CLML )<br>System URLIP (* 2018) 15<br>The finituation constraints<br>(MCRP State) |

3. Select the 'TCP/IP Settings' tab and ensure you have the IP address set as a static IP address. Also ensure you have enabled the non-secure Port. Keep note of both settings as you will need this for later on. If you make any changes, press the 'send' button at the bottom of the page to send the settings to the M1XEP.

| ntroduction ( <u>N.P./P.Settings</u> ) Passwords { En<br>Device Name ( <u>Mini M1</u> Used c<br>If the M1XEP will be assigned an IP /ddress b | nail \Central Station \Dynamic DNS \Time Server \Audio System \M1Cloud \<br>uring the "Find" process to help identify M1XEPs if there are more than one on the same network.<br>ra DHCP server, select "Assigned an IP address." To assign a fixed address, select "Use a static IP |
|----------------------------------------------------------------------------------------------------|----------------------------------------------------------------------------------------------------|
| address." In most cases, it is acceptable to use<br>gateway. However, if you decide to choose a s<br>ISP for these details.                   | DHCP which automatically does all the work of setting up the network ID, subnet mask, and<br>tatic IP address, you will need to manually complete all these fields. Consult your IT professional or                                                                                 |
| C Assigned an IP address via DHCP<br>Use a static IP address.<br>IP Address 192158015                                                         | Image: The secure Port           Image: Third-party devices use the non-secure port for unencrypted communications           Tor security reasons, this port should not be mapped outside the local network. If it is not needed, it should be disabled.                            |
| Subnet Mask         255 . 255 . 255 . 0           Default Gateway         192 . 168 . 0 . 1                                                   | Secure Port<br>ElkRP and some third-party devices use the secure port for encrypted<br>communications. If you intend to access the M1 through the Internet, this port<br>should be mapped via a router to the outside.                                                              |
| Obtain DNS automatically Test DNS     Specify DNS Addresses to use:     Primary                                                               | Discovery Discovery Discovery Discovery of MIXEP for AMX and Control4 systems AMX and Control4 systems                                                                                                    |
| Auto-DNS available on M1XEP firmware ver 1.                                                                                                   | 3.20 and later only. [Test DNS] works on ver 2.0.18 and later only.                                                                                                    |
|                                                                                                    | Reboot Send Receive Find Close                                                                                                    |

- 4. Once the M1XEP settings have been confirmed and sent to your panel, close the M1XEP setup screen. (Don't disconnect from the panel yet).
- 5. Ensure your M1XEP is running firmware version 2.0.42 or above.

| ection Send    | i/Rcv Log                         | Status Pri                                                           | int View Help                                             |                                                                                                    |                                                                                                    |                                                                 |                                              |  |
|----------------|-----------------------------------|----------------------------------------------------------------------|-----------------------------------------------------------|----------------------------------------------------------------------------------------------------|----------------------------------------------------------------------------------------------------|-----------------------------------------------------------------|----------------------------------------------|--|
|                | Send All                          |                                                                      |                                                           |                                                                                                    |                                                                                                    |                                                                 |                                              |  |
|                | Set Date/Ti                       | me from PC                                                           |                                                           |                                                                                                    |                                                                                                    |                                                                 |                                              |  |
|                | Receive All                       |                                                                      | 0)                                                        | /stem                                                                                                    |                                                                                                    |                                                                 |                                              |  |
| m              | Receive Lo                        | 3                                                                    |                                                           | System Type                                                                                                    | MIG                                                                                                    |                                                                 |                                              |  |
| _              | Check For                         | Conflicts                                                            |                                                           | Hardware Version 🛛                                                                                                    | 0.13                                                                                                    |                                                                 |                                              |  |
|                | Enroll/Und                        | ate Control and [                                                    | ) evices                                                  | Boot Version                                                                                                    | 3.3.6                                                                                                    |                                                                 |                                              |  |
|                | - Chrony Opd                      | ate control and L                                                    | remeta                                                    | Firmware Version                                                                                                    | 5.3.10                                                                                                    |                                                                 |                                              |  |
|                |                                   |                                                                      |                                                           |                                                                                                    | חח                                                                                                    |                                                                 |                                              |  |
|                |                                   |                                                                      |                                                           |                                                                                                    |                                                                                                    |                                                                 |                                              |  |
|                | Enroll/Updat                      | e Control and De                                                     | evices                                                    |                                                                                                    |                                                                                                    |                                                                 |                                              |  |
|                | Enroll/Updat                      | e Control and De                                                     | Hardware Ver                                              | Boot Ver                                                                                                    | Firmware Ver                                                                                                    |                                                                 | Additional Information                       |  |
| te/Province    | Enroll/Updat<br>Address<br>4      | e Control and De<br>Model<br>M1KPNAV                                 | Hardware Ver<br>413                                       | Boot Ver<br>102                                                                                                    | Firmware Ver<br>1 0 32                                                                                                    | Name: Navigator                                                 | Additional Information<br>r Keypad           |  |
| te/Province    | Enroll/Updat<br>Address<br>4      | Model                                                                | Hardware Ver<br>4 ()<br>* * *                             | Boot Ver<br>107<br>* INPUT EXPA                                                                                              | Firmware Ver<br>1032<br>NIDERS (BUS TYT                                                                                      | Name: Navigator<br>16 2) * * * *                                | Additional Information<br>r Keypad           |  |
| te/Province    | Enroll/Updat<br>Address<br>4<br>2 | Model<br>Model<br>M1KPNAV<br>M1XRF2G                                 | Hardware Ver<br>40<br>* * *<br>1.4                        | Boot Ver<br>10.7<br>* INPUT EXTR<br>1.0.4                                                                                    | Firmware Ver<br>1 0.32<br>NIDERS (BUS TYT<br>1.0.20                                                                          | Name: Navigator<br>E 2) * * * *                                 | Additional Information<br>r Keyparl<br>*     |  |
| te/Province    | Address<br>4<br>2                 | Model<br>Model<br>M1KPNAV<br>M1XRF2C                                 | Hardware Ver<br>4 0<br>* * *<br>1.4                       | Boot Ver           102           * INPOT EXPA           1.0.4           • OOTPOT EXPA                                        | Firmware Ver<br>10.32<br>NDERS (BUS TYT<br>1.0.26<br>NDERS (BUS TYP                                                          | Name: Navigator<br>12 2) * * * *                                | Additional Information<br>r Keyparl<br>*     |  |
| rte/Province   | Address<br>4<br>2<br>2            | Model<br>MikPNAV<br>MIXRF2C<br>MIXOV(R)                              | Hardware Ver<br>40<br>1.4<br>0.2                          | Boot Ver           10.7           * INPOT EXD2           1.0.4           * OUTPUT EXD2           2.0.3           CEDIAL DOWN | Firmware Ver<br>10.32<br>NDERS (BUS TYT<br>1.0.26<br>NDERS (BUS TYP<br>1.2.13<br>YEANNERS (JUS 5)                            | Name: Navigator                                                 | Additional Information<br>Keypari            |  |
| rte/Province   | Address<br>4<br>2<br>2<br>2       | Model<br>MikPNAV<br>MIXRF2C<br>MIXOV(R)                              | Hardware Ver<br>40<br>* * *<br>1.4<br>0.2<br>• • •<br>0.3 | Boot Ver<br>102<br>* INPUT EXEP<br>2.0.3<br>SERIAL PORT E<br>1.0.1                                                           | Firmware Ver<br>10.32<br>NDERS (BUS TYT<br>1.0.26<br>NDERS (BUS TYT<br>1.2.13<br>XXPANDERS (DUS T<br>1.0.42                  | Name: Navigator<br>E 2) * * * *<br>23) ^ ^ ^ ^<br>25 3) ^ ^ ^ ^ | Additional Information<br>(Kaypard<br>*<br>* |  |
| rs<br>Email Ad | Address<br>4<br>2<br>2<br>2       | e Control and De<br>Model<br>M1KPNAV<br>M1XRF2G<br>M1XDV(R)<br>M1XSP | Hardware Ver<br>4 ()<br>1.4<br>0.2<br>0.3<br>* *          | Boot Ver<br>102<br>* INPUT EXT2<br>A OUTPUT EXT2<br>2.0.3<br>SERIAL PORT E<br>1.0.1                                          | Firmware Ver<br>10.32<br>NDERS (BUS TYT<br>1.0.26<br>NDERS (BUS TYT<br>1.2.13<br>XXPANDERS (DUS T<br>1.0.42<br>NDET EXDANDER | Name: Navigator                                                 | Additional Information<br>Keypad             |  |

# **1.2 Setting up the M1**

Before the M1 Z-Wave gateway will detect any devices from the M1, the M1 panel needs a few settings set first.

## Zones

Select the + icon next to 'Zones' from the side menu in ElkRP, and choose the expander from the list to see the zones on it.

| 🔶 🔶 💼 🏚              | l |
|----------------------|---|
| Back Forward Up Fir  | ł |
| Zone 001             | l |
| Folder Items X       | l |
| Account Details      | l |
| 🕂 🧟 Users            | l |
| 🕂 🖪 Areas            | l |
| 庄 🚍 Keypads          | l |
| E. J. Zones (Inputs) | l |
| ⊟                    | l |
| <b>Ja</b> Zone 001   | l |
|                      | l |
| 11 Zone 003          | l |
| 20ne 004             | I |
|                      | I |
|                      | I |
|                      | I |

Select the zone from the list and ensure it has a name. If the zone has no name (or starts with a space) then it will not display and won't work with the M1 Z-Wave Gateway.

Ensure the zone definition is not set to disabled.

| Zone 001                                                                                                    |                                                                                                    |
|----------------------------------------------------------------------------------------------------|----------------------------------------------------------------------------------------------------|
| Folder items         ×           Account Details            Account Details | Zone: 1          Name         Configuration         Definition       00 = Disabled         Type       0 = EOL Hardwire / Wireless         Area       1         Area       1         Silent alarm       Swinger shutdown         Use dialer delay       Periodic trip         Listen in       Fast loop response         Bypassable       Enable chime         Funce annable       In cross zone puol |

# Tasks

Select 'Tasks' from the 'Automation' menu to view the Tasks in ElkRP.

A task is like a macro and is used in the M1 Rules.

Only the tasks that have a name and have the 'Show' box ticked will display and can be used in M1 Z-Wave Gateway.

| Tasks           |      |         |      |                   |
|-----------------|------|---------|------|-------------------|
| Folder Items X  |      |         |      |                   |
|                 | Task | Name    | Show | Voice Description |
| 🗄 🚾 Users       | 1    | Task 01 | •    |                   |
|                 | 2    | Task 02 |      |                   |
| Teypads         | 3    | Task 03 |      |                   |
| Wireless Setup  | 4    | Task 04 |      |                   |
| Cutoff Timers   | 5    | Task 05 |      |                   |
| Globals         | 6    | Task 06 |      |                   |
| Telephones      | 7    | Task 07 |      |                   |
| Automation      | 8    | Task 08 |      |                   |
|                 | 9    | Task 09 |      |                   |
|                 | 10   | Task 10 |      |                   |
| Sunrise/Sunset  | 11   | Task 11 |      |                   |
|                 | 12   | Task 12 |      |                   |
| Gustom Settings | 13   | Task 13 |      |                   |

## Lighting

#### Name

All the lights you want to use in the M1 Z-Wave Gateway needs to have a name. Ensure that the light doesn't start with a space otherwise it won't display or work with the M1 Z-Wave Gateway.

#### Format

Set the light format to 'Standard'.

#### Туре

Set the Light type to 'On/Off switch'

#### **Opt / Show Boxes**

Tick both of these boxes for the lights that you want to use in the M1 Z-Wave Gateway.

(Voice Description can be left blank)

| Lighting             |           |                 |                   |                   |          |          |                   |          |
|----------------------|-----------|-----------------|-------------------|-------------------|----------|----------|-------------------|----------|
| Folder Items ×       |           |                 |                   |                   |          |          |                   |          |
| - 🚍 Account Details  | Device    | Name            | Format            | Туре              | Opt      | Show     | Voice Description | <b>▲</b> |
| 🖻 🙀 Users            | 1 (A1)    | Front Light     | Serial Expander*  | On/off switch     | R        |          | 1                 |          |
| 🗄 📶 Areas            | 2 (A2)    | Back Light      | Serial Expander*  | Dn/off switch     | 1        | 1        | }                 | }        |
| 🕀 🧮 Keypads          | 3 (A3)    | Carport Light   | Serial Expander*  | ■ On/off switch ■ | <b>V</b> |          | }                 |          |
| I+I A Zones (Inputs) | 4 (A4)    | Office Light    | Sertal Expander * | On/off switch     | •        |          | }                 |          |
| Wreless Setup        | 5 (A5)    | Garden Light    | Senal Expander*   | Dn/off switch     | V        | 1        |                   |          |
|                      | 6 (A6)    | Kitchen Light   | Serial Expander * | ■ On/off switch ■ | <b>v</b> |          |                   |          |
|                      | 100       | Pool Room Light | Serial Expander * | ■ On/off switch ■ |          | <b>T</b> |                   |          |
| H 88 Communicator    | 8 (AB)    | Gym Light       | Serial Expander * | 🔳 On/off switch 🖃 |          | V        |                   |          |
| Automation           | 9 (A9)    | Tennis Court    | Serial Expander * | I On/off switch I |          |          | İ                 |          |
| - 🗹 Tasks            | 10 (4.10) | Theater Light   | Serial Expander*  | On/off switch     |          |          |                   |          |
| 🔋 Lighting           | 11 (/\11) |                 |                   | • •               |          |          |                   |          |
| - 🧕 Outputs          | 12 (A12)  |                 |                   | • •               |          |          |                   |          |
| E-fill Voice         | 13 (A13)  |                 |                   | <u> </u>          |          |          |                   |          |

## **Outputs**

Give an output a name that you want to use in the M1 Z-Wave Gateway. Ensure it does not start with a space else it won't work and won't display.

Ensure you tick the 'show' box for the outputs you want to use.

| Outputs            |        |            |          |                   |
|--------------------|--------|------------|----------|-------------------|
| Folder Items ×     |        |            |          |                   |
| - Account Details  | Output | Name       | Show     | Voice Description |
| E 🐼 Users          | 1      | Output 001 |          |                   |
| 🗄 🔣 Areas          | 2      | Output 002 |          |                   |
| 🗄 🔚 Keypads        | 3      | Output 003 | <b>V</b> |                   |
| 📋 🚚 Zonca (Inputa) | 4      | Output 004 | <b>V</b> |                   |
| Wireless Setup     | 5      | Output 005 |          |                   |
| Cutoff Timers      | G      | Output 00G | <b>v</b> |                   |
|                    | 7      | Output 007 | <b>V</b> |                   |
|                    | 8      | Output 008 |          |                   |
|                    | 9      | Output 009 | <b>V</b> |                   |
| Tasks              | 10     | Output 010 |          |                   |
| 📑 Lighting         | 11     | Output 011 |          |                   |
| - Outputs          | 12     | Output 012 | ~        |                   |
|                    | 13     | Output 013 | 2        |                   |

# Globals

Make sure all 'Serial port 0 transmit options' is ticked under the Globals 'G29-G42 Special tab'.

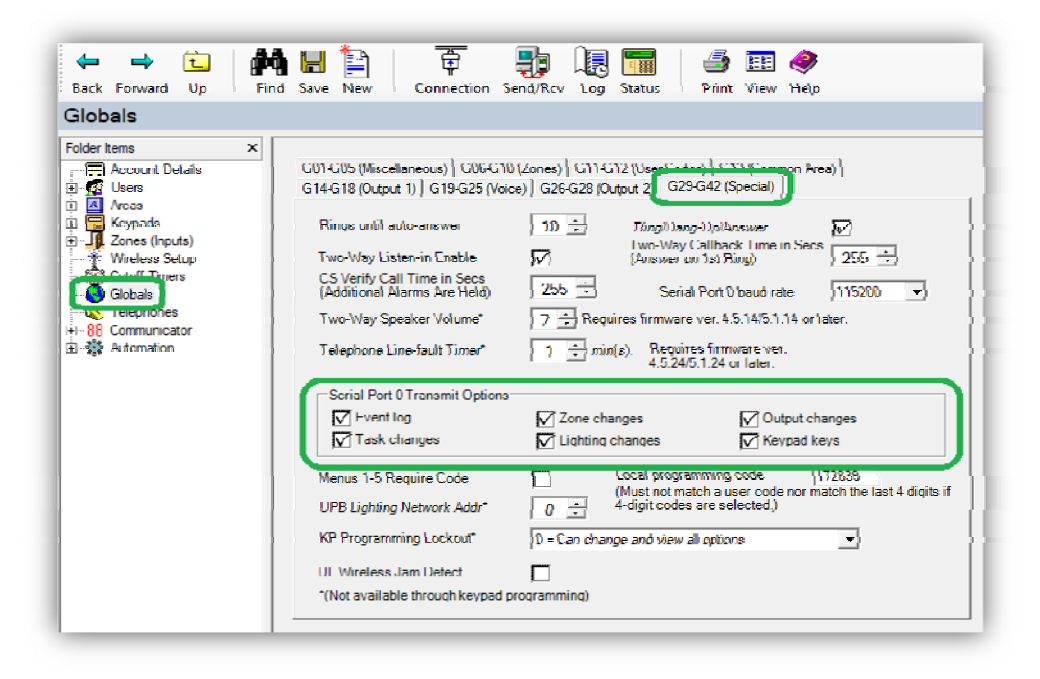

Disconnect from ElkRP, once the above is complete.

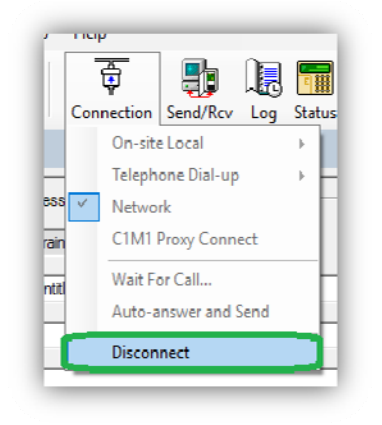

# **1.3 Setting up the M1 Z-Wave Gateway**

Make sure you only have 1 network adaptor enabled and connected.

Ensure this network connection has an activate internet connection. Without an internet connection you won't be able to setup the M1 Z-Wave Gateway.

| · · 小 😟 > Control P              | nel > All Control Panel Items > Network and Shari | ng Center                                                    | v Ö | Search Control Panel | 3 |
|----------------------------------|---------------------------------------------------|--------------------------------------------------------------|-----|----------------------|---|
| Control Panel Home               | View your basic network information               | and set up connections                                       |     |                      |   |
| Channe adapter settings          | View your active networks                         |                                                              |     |                      |   |
| Change advanced sharing settings | Ness Wi-Fi<br>Public network                      | Accessitype: Internet<br>Connections: All Wi-Fi (Ness Wi-Fi) | }   |                      |   |
|                                  |                                                   |                                                              | )   |                      |   |
|                                  | Change your networking settings                   |                                                              |     |                      |   |
|                                  | Set up a broadband, dial-up, or VPN co            | nnection; or set up a router or access point.                |     |                      |   |
|                                  | Troubleshoot problems                             |                                                              |     |                      |   |
|                                  | Diagnose and repair network problems,             | or get troubleshooting information.                          |     |                      |   |

Plug in the M1 Z-Wave Gateway into the network.

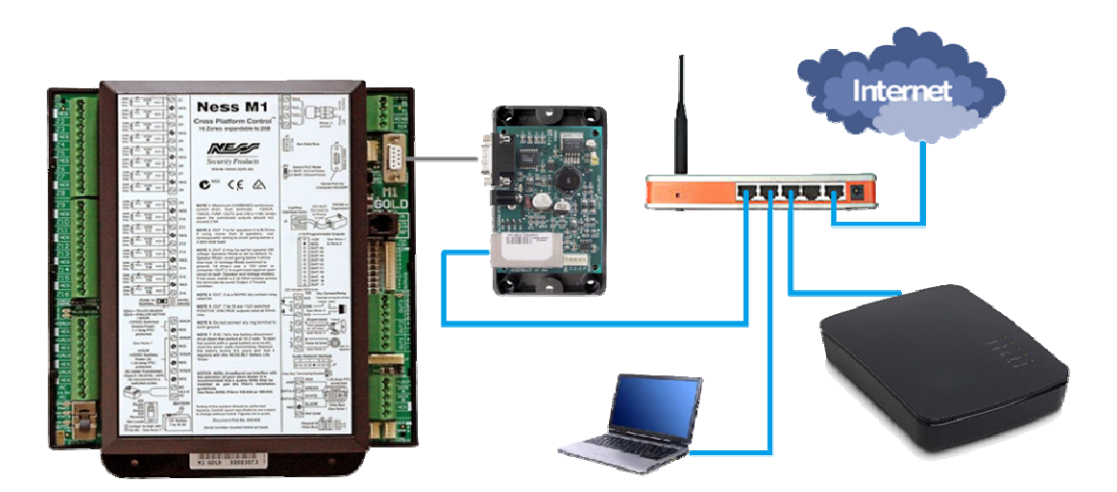

Open a web browser and enter in <u>home.getvera.com</u>.

Sign into your account. If you don't yet have an account click on the blue box to sign up.

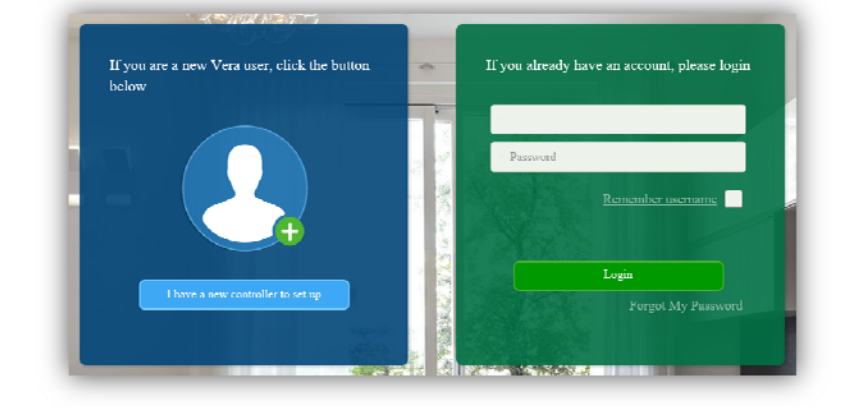

Click on the 'Add another controller' button.

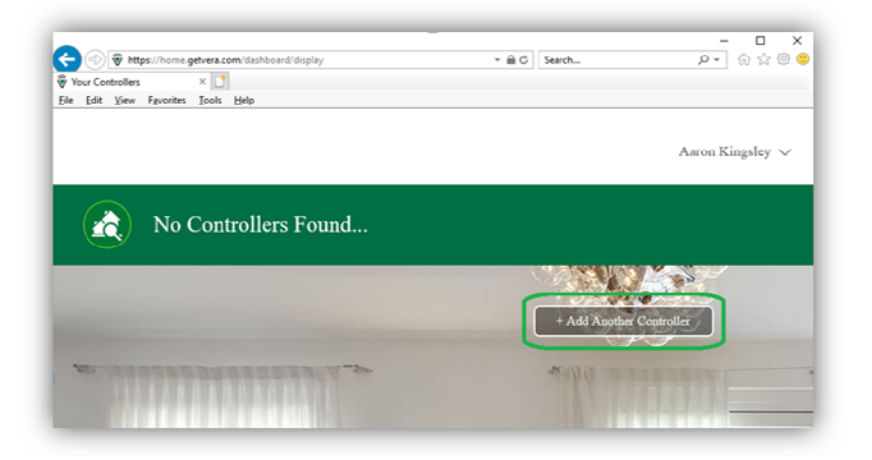

Select 'VeraEdge' from the list.

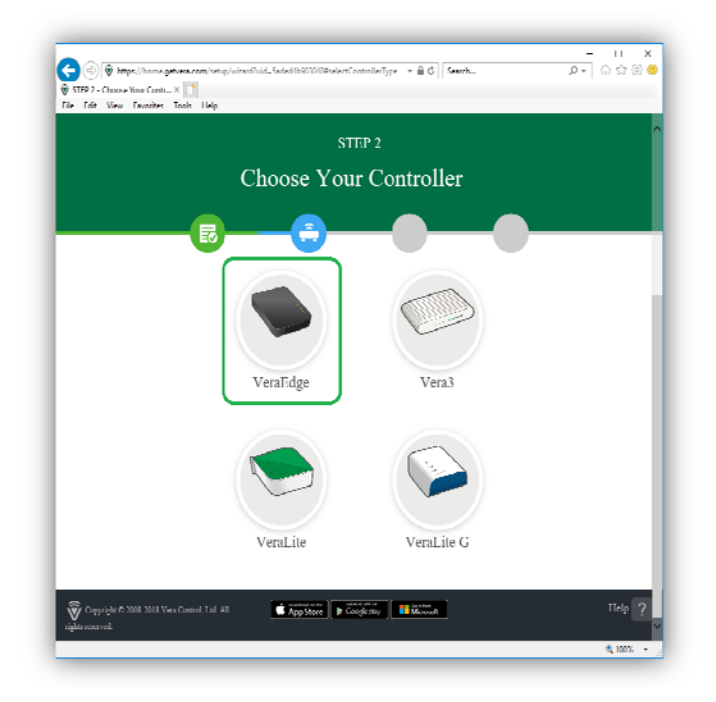

If not done already ensure the LAN cable is plugged into M1 Z-Wave Gateway and power it up.

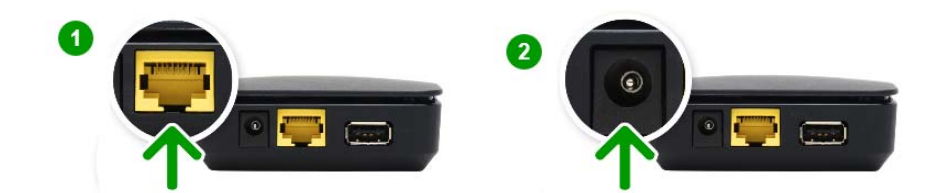

Once your device is powered up, it should then automatically display in the list in the web browser.

Click on your device to set it up.

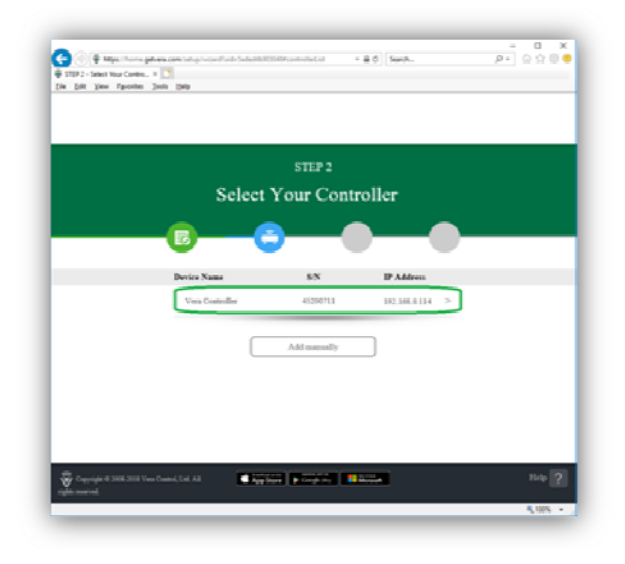

Do not disconnect your gateway while it's being setup. Click on the 'Next Step' at the bottom of the page.

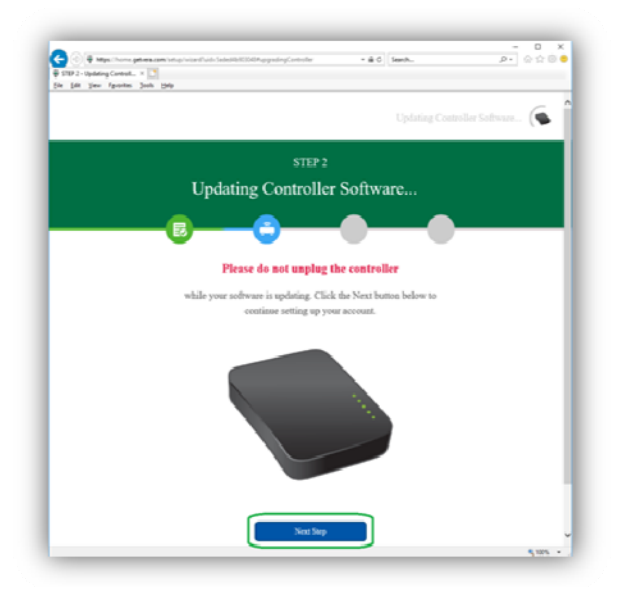

Once the M1 Z-Wave gateway is ready, click on the 'Go to dashboard' button up the top right.

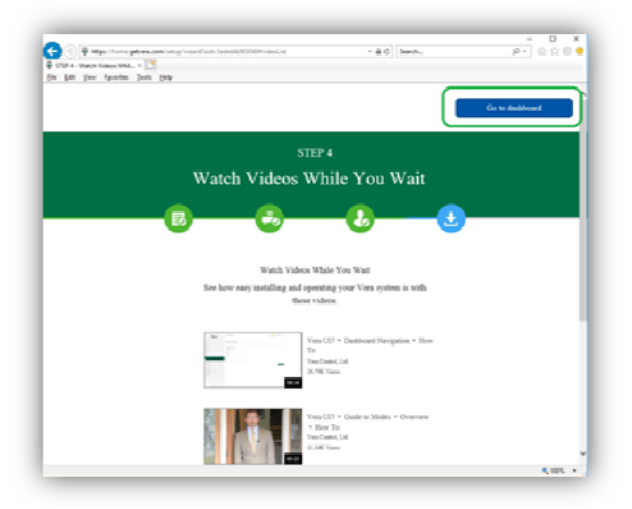

Click on the 'Connect' button next to your controller. This will connect to your controllers (M1 Z-Wave Gateway) local IP address.

|                  |    |                       | Aaron Kingsley 🤝                      |
|------------------|----|-----------------------|---------------------------------------|
| Your Controllers |    |                       |                                       |
| <u> </u>         |    | WAG I                 |                                       |
| 50106790         |    |                       |                                       |
| Connection OK    |    |                       |                                       |
|                  |    |                       | Advanced                              |
|                  |    | and the second second | oher Controller                       |
|                  |    | + Add An              |                                       |
|                  |    | - Add An              |                                       |
|                  | 22 | - Add An              | 1.00                                  |
|                  | 22 | - Add An              | 1 1 1 1 1 1 1 1 1 1 1 1 1 1 1 1 1 1 1 |
|                  | 22 | - Add An              | 2.000000                              |

Follow the wizard to setup your controller.

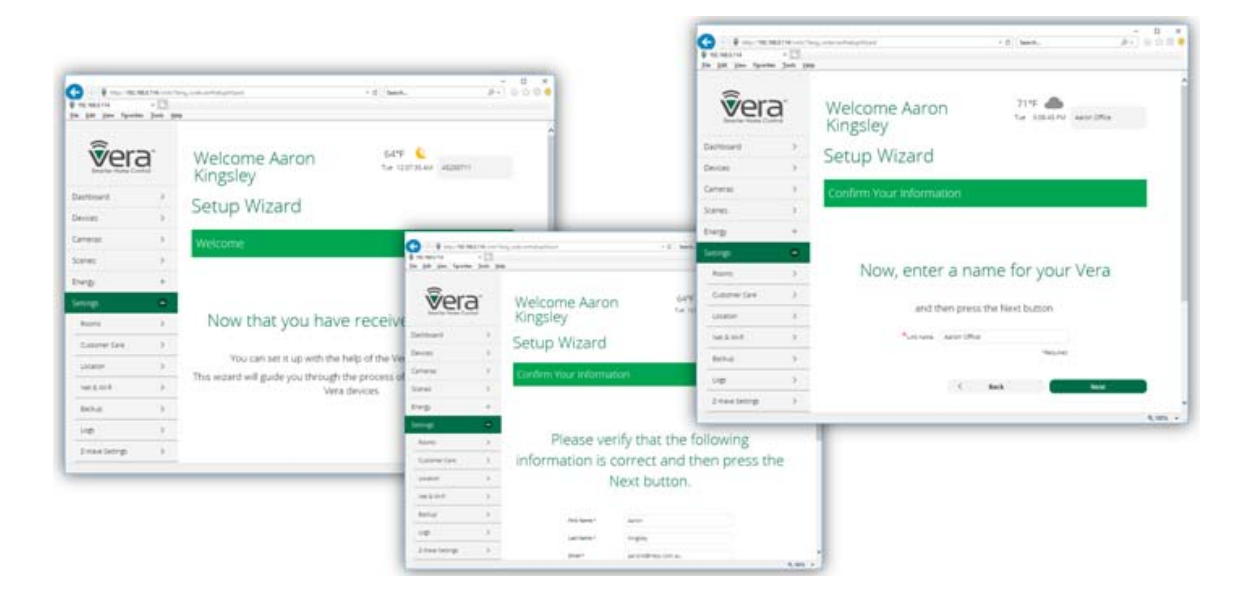

# 1.4 Setting up the M1 Plug-in

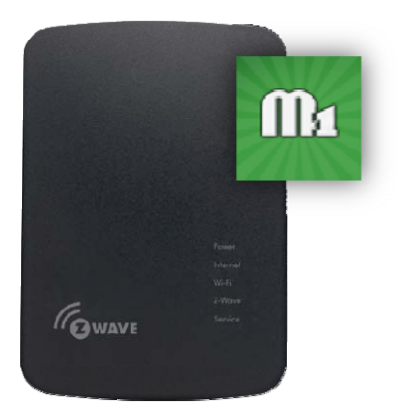

### Select 'Apps' > 'Install Apps' from the side menu.

| Jettings     |   |
|--------------|---|
| Apps         | 0 |
| My apps      | > |
| Install apps | > |
| Develop apps | > |

Search for the app **Ness M1** then click on the 'details' button.

| Dashboard            | >           | Install anns |          |
|----------------------|-------------|--------------|----------|
| Devices              | >           | inistan apps |          |
| Cameras              | >           | (Ness M1     | Sear     |
| Scenes               | >           |              | G        |
| Energy               | +           |              | <u> </u> |
| Settings             | +           |              |          |
| Apps                 | •           |              |          |
| My apps              | >           |              |          |
| install apps         | <b>&gt;</b> |              |          |
| Develop apps         | >           |              |          |
| Learn & Account Infe | +           |              |          |

Click on the 'Install' button to install the plug-in.

| Dashboard    | >    | Ness M1                      | < Back                                     |   |
|--------------|------|------------------------------|--------------------------------------------|---|
| Devices      | >    | Plugin for the Ness M1       |                                            |   |
| Cameras      | >    |                              |                                            |   |
| Scenes       | >    | HTDLE                        | 11Ba                                       |   |
| Energy       | +    |                              |                                            |   |
| Settings     | +    | Additional Information       |                                            |   |
| Apps         | •    | Industry 2018-04-16-04-05-41 |                                            | - |
| My apps      | >    | Current Version: 3.3.        |                                            | _ |
| install apps | >    | Current Person: 3.3          | Confirmation required                      | × |
| Develop apps | >    |                              | Are you sure you want to install this app? |   |
|              | 1420 |                              |                                            |   |

This will download and install the plug-in. It can take approx 2 minutes to complete. If it sits on the 'Config: Start configuration' message for longer than 5 minutes, then refresh the web page.

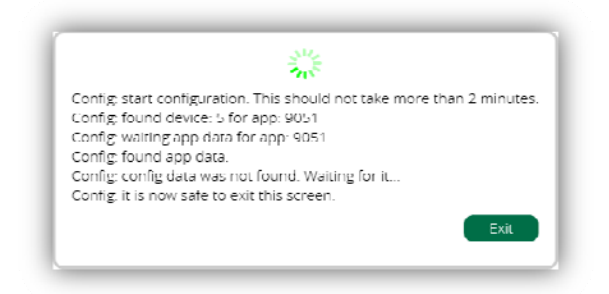

After the plug-in is installed, click on select 'Apps' > 'My Apps'.

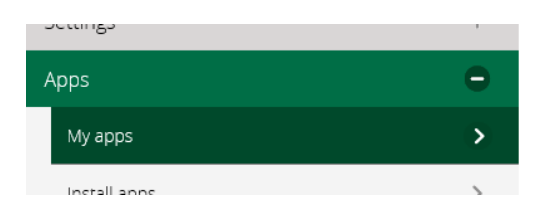

Now that the Ness M1 Plug-in is installed, Click on the 'Create Device' button.

|                      | 1M<br> <br> |                                              |   | 20°C 🌞<br>Thu 5:00:54 Pi | И      |
|----------------------|-------------|----------------------------------------------|---|--------------------------|--------|
| Dashboard            | >           | Ness M1                                      | < | Back                     |        |
| Devices              | >           |                                              |   |                          |        |
| Cameras              | >           | Uninstall                                    |   |                          |        |
| Scenes               | >           | Additional Information                       |   |                          | $\sim$ |
| Energy               | +           | App Id : 9051                                |   |                          | -      |
| Settings             | +           | Current Version 1                            |   |                          |        |
| Apps                 | •           | Latest Version N/A                           |   |                          |        |
| My apps              | >           | Auto Update                                  |   |                          |        |
| Install apps         | >           | There are no devices created by this plugin. |   |                          |        |
| Develop apps         | >           | Create device Update App                     |   |                          |        |
| Users & Account Info | +           |                                              |   |                          | >      |

Select 'Devices' from the side menu. You will now notice a new device from the 'No Room' sub section called Ness M1. Click on the right arrow next to this to configure it.

| Dashboard            | > | View by:                    | Room |
|----------------------|---|-----------------------------|------|
| Devices              | • | Click + to calert favoritar |      |
| Cameras              | > |                             |      |
| Scenes               | > | No Room                     |      |
| Energy               | + |                             | *    |
| Settings             | + | Ness M1                     | >    |
| Apps                 | + | Clear                       |      |
| Users & Account Info | + | Ness Alarm Panel            |      |
| Services             | + | Aaron Office                |      |
| Login                |   |                             | *    |
|                      |   | SmarrSwitch 6               |      |

Click on 'Advanced' from the list.

| Smarter Home Control |                    |          |                      | thu 50 |
|----------------------|--------------------|----------|----------------------|--------|
| ashboard             | >                  | Back     |                      |        |
| vices                | $\mathbf{\bullet}$ |          |                      |        |
| meras                | >                  |          | Ness M1              |        |
| enes                 | >                  |          | Assigned to room.    |        |
| ergy                 | +                  |          | Please choose a room | Ŧ      |
| ettings              | +                  |          | Save Cha             | nges   |
| ips                  | +                  |          |                      |        |
| sers & Account Info  | +                  | Control  |                      |        |
| ervices              | +                  | Advanced |                      |        |
| orin                 |                    | Iroubla  |                      |        |

Without modifying or changing any other settings, enter in your M1XEP IP address, followed by a colon (:) and then the M1XEP non-secure port, into the 'IP' field in the web browser.

| Control Ba           | ack                                    |                                                                                                    |
|----------------------|----------------------------------------|----------------------------------------------------------------------------------------------------|
| device #115          |                                        | M1XEP Setup                                                                                                    |
| Params Variables     | New service Commands                   | Introduction TCP/IP Settings Passwords Email Central Station Dynamic DNS Time Server Audio System M1Cloud Device Name Training Room M1 Used during the "Find" process to help identify M1XEPs if there are more than one on the same network.                                                                                                    |
| name                 | Ness Alarm Panel                       | If the M1XEP will be assigned an IP Address by a DHCP server, select "Assigned an IP address." To assign a fixed address, select "Use a static IP address." In most cases, it is acceptable to use DHCP which automatically does all the work of setting up the network ID, subnet mask, and gateway. However, if you decide to choose a static IP address, you will need to manually complete all these fields. Consult your IT professional or ISP fee these activities and the set of the set of the set of the set of the set of the set. |
| device_type<br>altid | urn:schemas-micasaverde-com:device:Nes | C Assigned an IP address via DHCP     C Assigned an IP address     IP Address     IP Address     IP 2. 168.0.251                                                                                                    |
| ip                   | 192.168.0.251:2101                     | Subnet Mask 255.255 255.0<br>Default Gateway 192.168 0 .1<br>260 + ElkRP and some third-party devices use the secure port for encrypted<br>communications. If you intend to access the M1 through the Internet, this port<br>should be mapped via a router to the outside.                                                                                                    |
| mac<br>manufacturer  | 92.168.0.251 <mark>:2101</mark>        | C Obtain DNS automatically                                                                                                    |
| model                |                                        | Auto-DNS available on M1XEP firmware ver 1.3.20 and later only. [Test DNS] works on ver 2.0.18 and later only.                                                                                                    |
| id_parent            | 0                                      | Reboot     Send     Receive     Find     Close       ElkRP -> M1     M1 -> ElkRP                                                                                                    |

Then press the 'back' button up the top of the page.

| tovico     | #11E      |                                        |  |
|------------|-----------|----------------------------------------|--|
| ievice.    | #115      |                                        |  |
| Params     | Variables | New service Commands                   |  |
| ame        |           | Ness Alarm Panel                       |  |
| evice type |           | urn:schemas micasaverde com:device:Nes |  |
| lcid       |           |                                        |  |
|            |           | 400 459 0 064-0404                     |  |

### Click on the 'Save Changes'

| Dashboard | > | Control Back |                      |             |
|-----------|---|--------------|----------------------|-------------|
| Devices   | ⊘ |              |                      |             |
|           |   |              | Device name:         |             |
| Cameras   | > |              | Ness Alarm Panel     |             |
| Scenes    | > |              | Assigned to room:    |             |
| Energy    | + |              | Please choose a room |             |
| 0/        |   |              |                      | Couro Chang |
| Settings  | + |              |                      | Save Change |
| Apps      | + |              |                      |             |

Click on 'Settings' > 'Net & WiFi' from the side menu.

| ><br>> |
|--------|
| >      |
|        |
| >      |
| >      |
| >      |
|        |

Click on 'Reboot from along the top.

| Troubleshoot network   | Reset to default network settings Reboot |
|------------------------|------------------------------------------|
| Internet access        |                                          |
| Internet access is ok. |                                          |

You need to wait approx 2-5 minutes for the gateway to fully reboot and power up. All the LEDs on the unit should be lit up once it's ready to be used again.

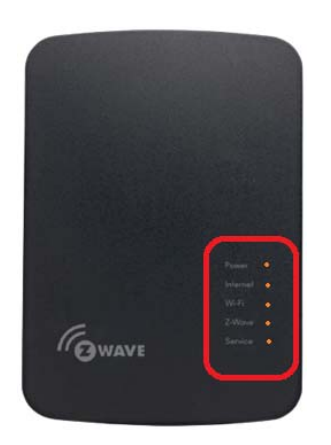

Once M1 Z-Wave Gateway has rebooted, click on ' devices' from the left side menu. The devices that have been discovered from your M1, it will automatically display on the screen.

|                      |   |                             |       |                       |      |                         | 19°C 溢     |
|----------------------|---|-----------------------------|-------|-----------------------|------|-------------------------|------------|
| Dashboard            | > | View by-                    |       | Room Type             | List |                         |            |
| Devices              | Ð | Click 🛫 to select favorites |       |                       |      | +                       | Add Device |
| Cameras              | > |                             |       |                       |      |                         |            |
| Scenes               | > | No Room                     |       |                       |      |                         | -          |
| l nergy              | + |                             | *     |                       | *    |                         | *          |
| Settings             | + | Ness Output 3: Outpu.       | ( )   | Ness Output 12: Outp  |      | PLC 4: Light04          |            |
| Apps                 | + | Ť                           | OFF   | Ť                     | OTT  | Ť                       | OIT        |
| Users & Account Info | + |                             | *     |                       | *    |                         | *          |
| Services             | + | Ness Output 4. Outpu        | ()    | Ness Output 13: Outp  | ( )  | 🖤 РІСЬ Ціфтов           | ( )        |
| Login                |   |                             | OFF   | Ŧ                     | OFF  |                         | OFF        |
|                      |   |                             | *     |                       | *    |                         | *          |
|                      |   | Ness Output 5: Outpu        | OUL > | Ness Curpur 1/I- Ourp |      | PI C 6-                 | OTT >      |
|                      |   |                             | *     |                       | *    |                         | *          |
|                      |   | Ness Output 6. Outpu        |       | Ness Output 15. Outp  |      | Ness Keypad Sensor<br>7 | 20 °C >    |

# **1.5 Creating an Scene**

A scene is similar to the M1 rules engine.

You can write a scene when a M1 light turns on, then turn the Z-Wave light on:

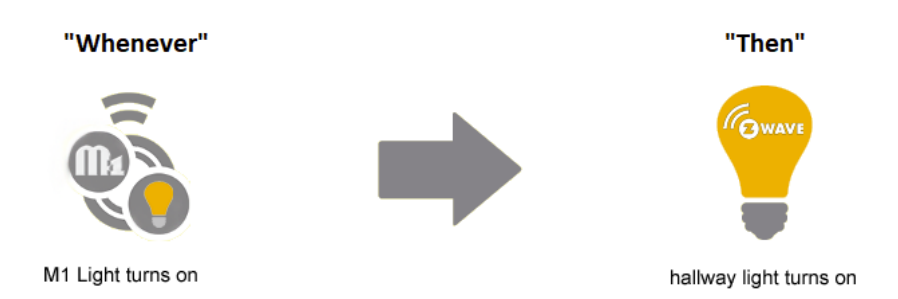

Or, another example..

When the M1's PIR triggers then turn a Z-Wave light on.

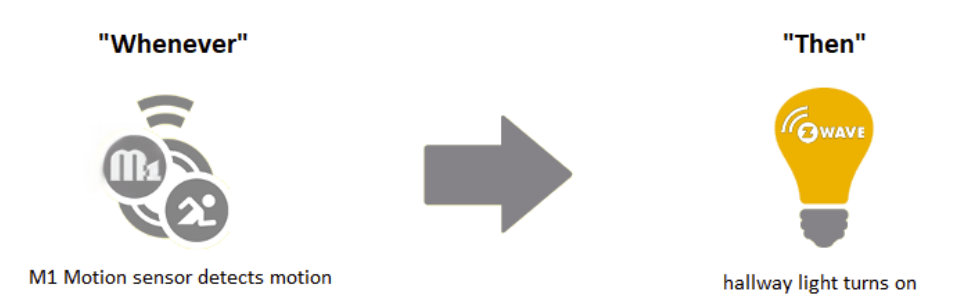

The scene is written in the M1 Z-Wave gateway and not in the M1.

To create a scene, click on the Scene from the list on the left.

| Dashboard | , |
|-----------|---|
| Devices   | > |
| Cameras   | > |
| Scenes    | Ø |
| Energy    | + |
|           |   |

Next, click on the 'Add Scene' button like shown below.

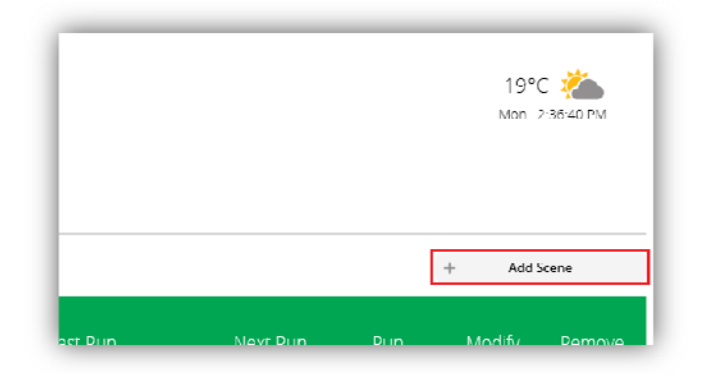

Click on 'Select a device', and then select the device you want to use as a trigger.

For example, if you want a Z-Wave light to turn on when a M1 light turns on, then you would need to select the M1 Light from this list. (This acts as a 'Whenever' trigger)

| telp for scene creation                                    |          |                    |
|------------------------------------------------------------|----------|--------------------|
|                                                            |          | Back to Scene List |
| Step 1: Select a Trigger                                   |          |                    |
| elect a device that will trigger activation of this scene. |          |                    |
|                                                            |          | 0                  |
| Device                                                     | Schedule | Manual             |
| Whenever the                                               |          |                    |
|                                                            |          |                    |
| Select a device                                            |          | 0                  |

Click on 'A device is turned on or off'.

| Whenever PLC 1: Light01      |            |
|------------------------------|------------|
| A device is turned on or off | $\bigcirc$ |
| Energy usage goes above      | $\bigcirc$ |
| Energy usage goes helow      | $\bigcirc$ |

You then have the option to select when the device turns on or turns off from the drop down box. Choose the one you require and then click on the 'Validate' button down the bottom of the page.

| Whenever PLC 1: Light01                                                    |  |
|----------------------------------------------------------------------------|--|
| A device is turned on or off                                               |  |
| Which mode $\square$ Whenever the PLC 1: Light01 is turned on $\checkmark$ |  |
|                                                                            |  |

Click on the 'Next Step' option at the bottom.

|        | Device Trigger<br>Whenever the PLC 1. Light01 is turned on | J | L | Ĩ |
|--------|------------------------------------------------------------|---|---|---|
| device |                                                            |   |   |   |
|        |                                                            |   |   |   |

Select the 'Select Device' option.

| What do you want to have happen? |   |
|----------------------------------|---|
| Select Devices                   | 0 |
| dd delaved action                | - |

This will give you a list of all your devices, including the M1 and Z-Wave devices.

Choose the device you want to control.

For Example, if you want the Z-Wave light to turn on when the M1 light turns on then you would select the Z-Wave device from the list. (This acts as a 'Then' trigger)

In my example I want to turn a Z-Wave light on, so I would select the Z-Wave Light from the list. Then click on the Next button from the bottom of the page.

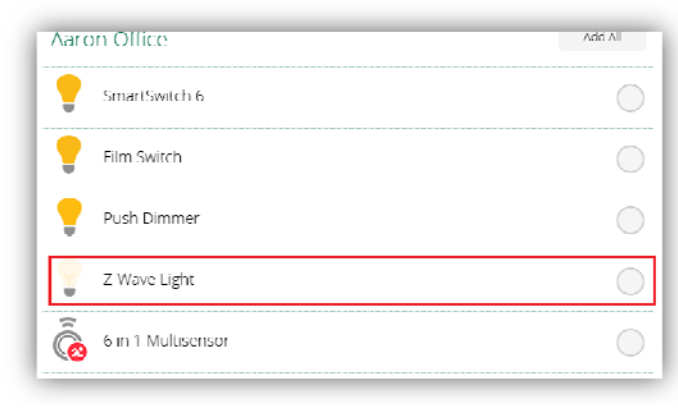

Since I am controlling a light, this allows me to choose what state I want the light to be as well as the color and the dim level. Once you have selected the options for the device you have selected then click on Validate.

| Z-Wave Light |      |  |
|--------------|------|--|
|              | 100% |  |
|              |      |  |
|              |      |  |

Then click on the 'Next Step' button.

| Step 2 <sup>-</sup> Device Actions           |   |
|----------------------------------------------|---|
| What do you want to have happen?             | İ |
| Immediately Z-Wave Light Level 100% (1 more) | > |
| Add delayed action                           | + |
| Next Step                                    | ٥ |

The last step has some advance features.

Since we are controlling the M1 Z-Wave gateway device with the M1, you can leave the fields as is, and just give the device a name at the bottom of the screen.

Once done click on 'Finish'.

| When Lam in any mode                   |   |
|----------------------------------------|---|
| When this scope pupe                   |   |
| when this scene runs                   |   |
| Notify these users                     | ( |
| Also, execute the following Luup code: |   |
| No Luup Code defined                   |   |
| Advanced Editor                        |   |
| Select Room                            |   |
| Room Name: No Room 🔻                   |   |
| Name Your Scene                        |   |
| Name: Untitled Scene                   |   |

You can now test this new scene by clicking on the icon next to the scene you just created, or simply triggering the M1 function which triggers the Z-wave device. Note, you may need to wait approx 10 seconds after pressing the finish button from above, while it saves the scene to your M1 Z-Wave gateway.

If you created a scene to turn the device on then you would also need to write another scene to turn it off.

For Example, if you just created a scene to turn on a Z-Wave light when the M1 light turns on like:

Scene 1:

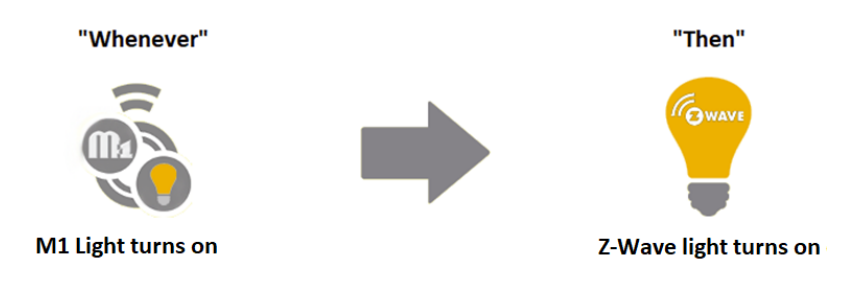

Then you would need to create another scene in the M1 Z-Wave gateway to turn the Z-Wave light off when the M1 light turns off.

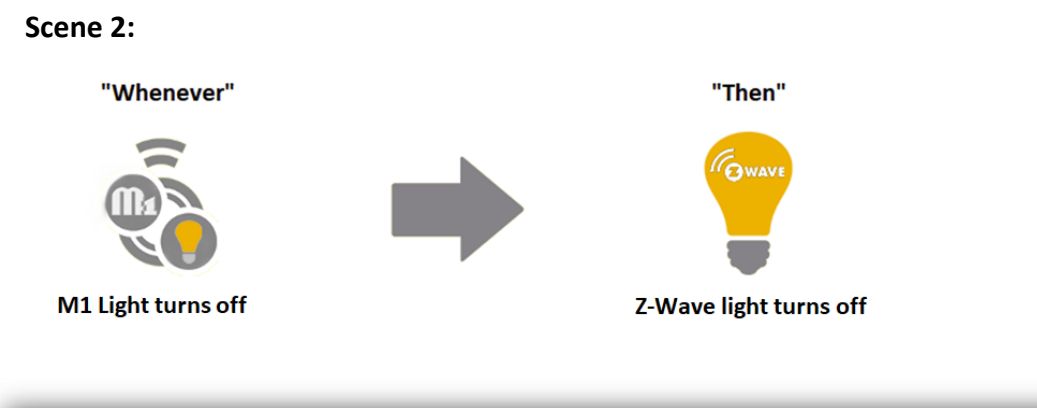

| User Created Scenes       | Last Run               | Next Run | Run | Modify | Remove |
|---------------------------|------------------------|----------|-----|--------|--------|
| No Room                   |                        |          |     |        |        |
| Kitchen Light OFF [id: 3] | 22-06-2018 11:21:49 AM | _        | 4   | 2      | â      |
| Kitchen Light ON [id: 2]  | 22-06-2018 11:21:27 AM | _        | Þ   | Q      | E      |

# **Additional Information:**

**Customer Service** 

Phone:1300 551 991 (M-F 8:30am - 5:00pm)Email:customerservice@ness.com.auYouTube:www.youtube.com/nesscorporation